# Time Off Request (using mobile app)

## After logging in to ADP Mobile app:

Click the  $\equiv$  in the top left corner.

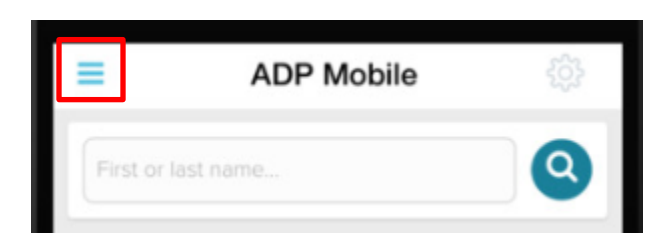

#### Click "Myself", then "Time Off".

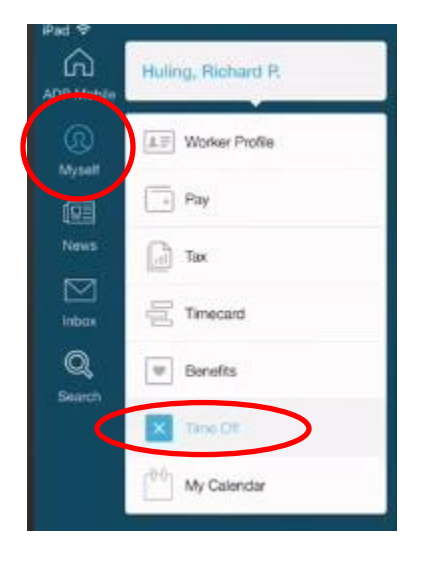

## Click "Create Request".

| <                     | Time Off | Ĝ              |
|-----------------------|----------|----------------|
| AS OF<br>May 6, 2016  | •        | CREATE REQUEST |
| Vacation<br>Available |          |                |
| Sick<br>Available     |          |                |
| Personal<br>Available |          |                |

### Fill in Request and Submit

Choose Earning Type. Fill out the Start Date, End Date, Start Time and Total Time. Click "Create", then click "Update Changes".

| <            | Time Off | Ô        |
|--------------|----------|----------|
| ۷.           | Create   |          |
| COMMENTS     |          |          |
|              |          |          |
| POLICY TYPE  |          |          |
| Time Off     |          | ~        |
| EARNING TYPE |          |          |
| Vacation     |          | ~        |
| START DATE   |          |          |
| May 7, 2016  |          | <b>#</b> |
| END DATE     |          |          |
| May 7, 2016  |          | <u></u>  |
| START TIME   |          |          |
| B:00 AM      |          | 0        |
| TOTAL TIME   |          |          |
| 1            | Hours    | ~        |
|              |          |          |
|              | CREATE   |          |
|              |          |          |

#### After Submission

Once you submit your request, you will get a confirmation screen and your request is sent to a manager for approval.

#### **Request Completed**

Once your request is processed by a manager, you will receive a notification (Inbox, Email or Alert) and it will display on the calendar.